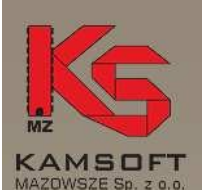

02-798 Warszawa ul. Pod Lipą 4/3

Telefon: (0-22) 859-72-53

Fax: (0-22) 859-72-53

Internet: www.mazowsze.kamsoft.pl

E-poczta: biuro@mazowsze.kamsoft.pl Aktualizacja bazy BLOZ w programie KS-AOW

## Instrukcja

1. Wchodzimy w moduł 14 – Magazyn

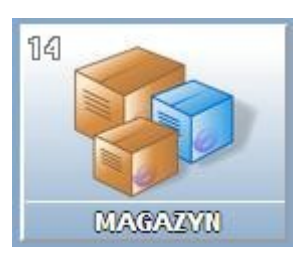

2. Wchodzimy w Poprawę leków i zakupów

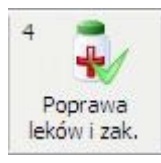

3. Następnie w tzw. pajączku wybieramy opcję Aktualizuj BLOZ (Alt + F10)

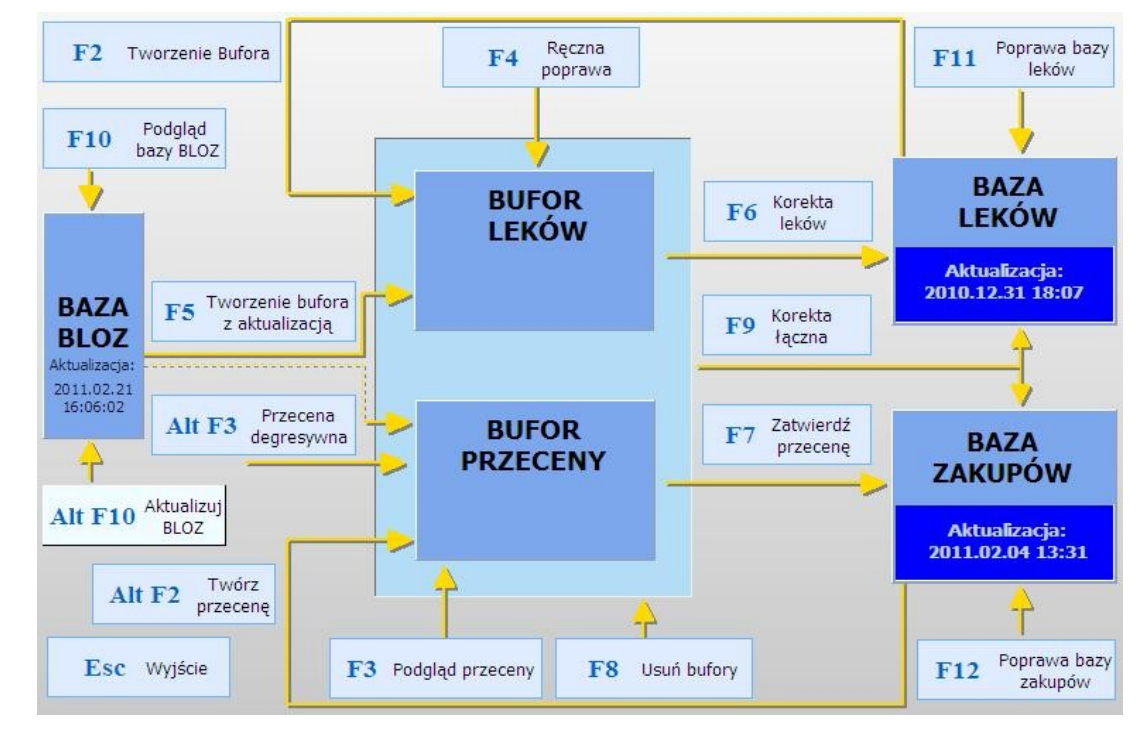

4. Po wybraniu powyższej opcji pojawi się małe okienko gdzie wybieramy opcję Internet (FTP firmy Kamsoft) – apteka musi mieć połączenie z internetem!

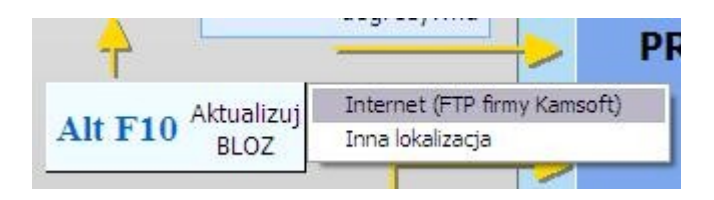

0000229955 Wydział XX KRS, Warszawa

KRS NR

REGON 140073542

KONTO BANKOWE 98 2130 0004 2001 0324 2328 0001

Oprogramowanie dla: Służby Zdrowia Zarządzania Przemysłu Handlu Ekologii

Oprogramowanie na zamówienie klienta

Monitorowanie rynku służby zdrowia

Kompleksowe dostawy systemów informatycznych

Profesjonalne instalacje, szkolenia i wdrożenia

Wieloletnia opieka techniczna w Krajowej Sieci Serwisu KAMSOFT

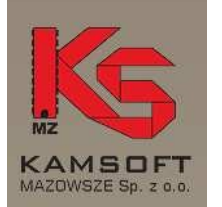

02-798 Warszawa ul. Pod Lipą 4/3

Telefon: (0-22) 859-72-53

Fax: (0-22) 859-72-53

Internet: www.mazowsze.kamsoft.pl

E-poczta: biuro@mazowsze.kamsoft.pl

KRS NR 0000229955 Wydział XX KRS, Warszawa

> REGON 140073542

KONTO BANKOWE 98 2130 0004 2001 0324 2328 0001 5. Program pobierze bazę BLOZ z serwerów firmy Kamsoft (czas trwanie będzie zależny od szybkości łącza w aptece)

|              | Trwa odbiera         | anie bazy f | BLOZ       |  |
|--------------|----------------------|-------------|------------|--|
| Status:      | Przesyłanie pliku    |             |            |  |
| Nazwa pliku: | bl.zip               |             |            |  |
| Rozmiar:     | 10 801 266 B         |             |            |  |
| Przesłano:   | 9 666 560 B (89.5 %) | Prędkość:   | 516.1 KB/s |  |
| Czasi        | 20 5                 | Pozostało:  | 25         |  |

6. Po pobraniu, program wyświetli pytanie na które odpowiadamy Tak

| Pytanie     |                                          |            |
|-------------|------------------------------------------|------------|
| 8           | zy chcesz teraz dokonać aktualizacji baz | y KS-BLOZ? |
| <u>T</u> ak | Nie                                      |            |

7. Program przeprowadzi aktualizację bazy BLOZ (czas trwania będzie zależny od szybkości komputera)

| AP14 - Magaz | yn                                                                                               |                             |
|--------------|--------------------------------------------------------------------------------------------------|-----------------------------|
| à            | Aktualizacja bazy BLOZ. Przewidywany czas zakończ<br>Pozycja 27600/173416, dodano: 4, uaktualnio | zenia: 0:00:27.<br>ono: 578 |
|              | Proszę czekać                                                                                    | [ESC] Anuluj                |
| (            |                                                                                                  | )                           |

8. Po zakończeniu program wyświetli informację z ilością zaktualizowanych pozycji

Oprogramowanie dla: Służby Zdrowia Zarządzania Przemysłu Handlu Ekologii

Oprogramowanie na zamówienie klienta

Monitorowanie rynku służby zdrowia

Kompleksowe dostawy systemów informatycznych

Profesjonalne instalacje, szkolenia i wdrożenia

Wieloletnia opieka techniczna w Krajowej Sieci Serwisu KAMSOFT

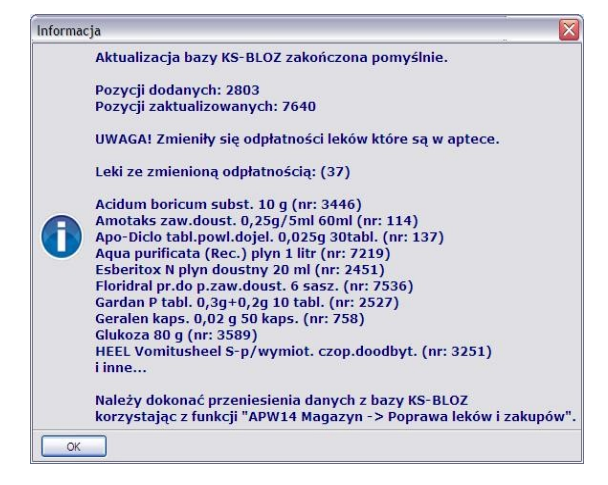

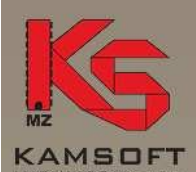

| MAZUWSZE Sp. z o.                  | 0. |
|------------------------------------|----|
| 02-798 Warszaw<br>ul. Pod Lipą 4/3 | /8 |
| ul. Pod Lipą 4/3                   |    |

Telefon: (0-22) 859-72-53

Fax: (0-22) 859-72-53

Internet: www.mazowsze.kamsoft.pl

E-poczta: biuro@mazowsze.kamsoft.pl

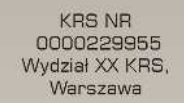

REGON 140073542

KONTO BANKOWE 98 2130 0004 2001 0324 2328 0001

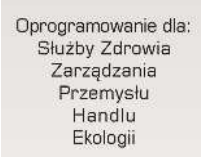

Oprogramowanie na zamówienie klienta

Monitorowanie rynku służby zdrowia

Kompleksowe dostawy systemów informatycznych

Profesjonalne instalacje, szkolenia i wdrożenia

Wieloletnia opieka techniczna w Krajowej Sieci Serwisu KAMSOFT 9. Następnie w pajączku wybieramy opcję Tworzenie bufora z akutalizacją (F5)

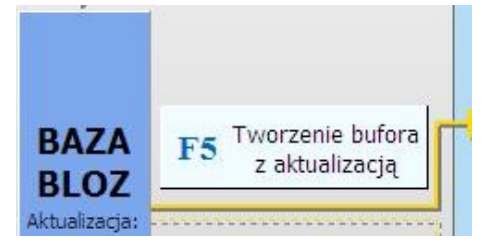

10. W wyświetlonym okienku zaznaczamy opcje zgodnie z obrazkiem poniżej

| Wyb  | ierz pola do aktualizacji 🛛 👔                                      |
|------|--------------------------------------------------------------------|
| 1    | Grupa (1 - 5)                                                      |
| 1    | Grupa (6 - 9)                                                      |
| 1    | Limit cenowy leku i zamiennika                                     |
| 1    | Ilość ryczałtowa                                                   |
| 1    | Najmniejsze zarejestrowane opak. i wydawane opak.                  |
|      | PKWIU                                                              |
|      | % VAT (dla grupy 1 - 5)                                            |
| 1    | Cena urzędowa detaliczna                                           |
|      | Cena urzędowa zakupu                                               |
| 1    | Odpłatność na recepty                                              |
| 1    | Odpłatność na wniosek                                              |
|      | Dopuszczenie do sprzedaży odręcznej                                |
|      | Wskaźnik Marża degresywna                                          |
| 1    | Ostrzeżenia                                                        |
| 1    | Wskaźniki                                                          |
| 1    | Kod EAN-13 nadany przez Ministr. Zdrowia                           |
|      | Kod kreskowy na podstawie kodu EAN-13                              |
|      | Nazwa międzynarodowa, postać, dawka, opakowanie                    |
|      | Podmiot odpowiedzialny, kraj                                       |
| Nur  | ner algorytmu przeceny: 1                                          |
| [F2] | Zatwierdź [[F4] Zazn. wszystko [[F5] Odzn. wszystko [ [ESC] Anuluj |

11. Po wybraniu opcji **F2 Zatwierdź**, program przygotuje nam bufor leków na podstawie ściągniętej bazy BLOZ (<u>czas trwania zależny od szybkości komputera</u>)

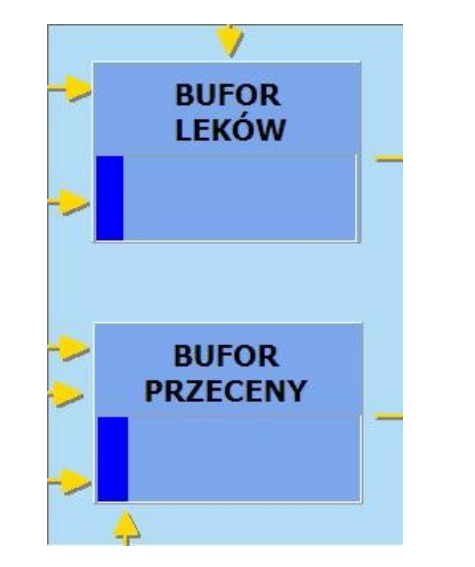

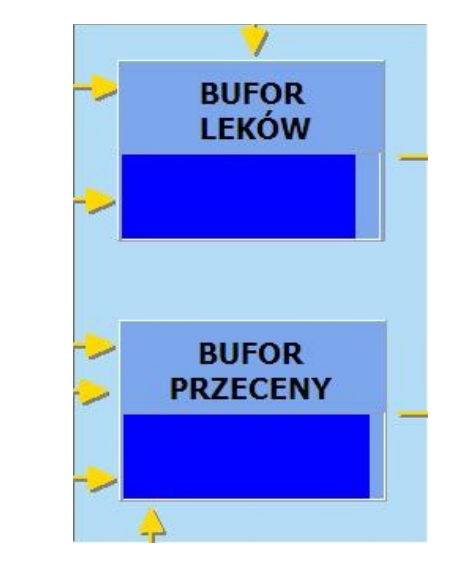

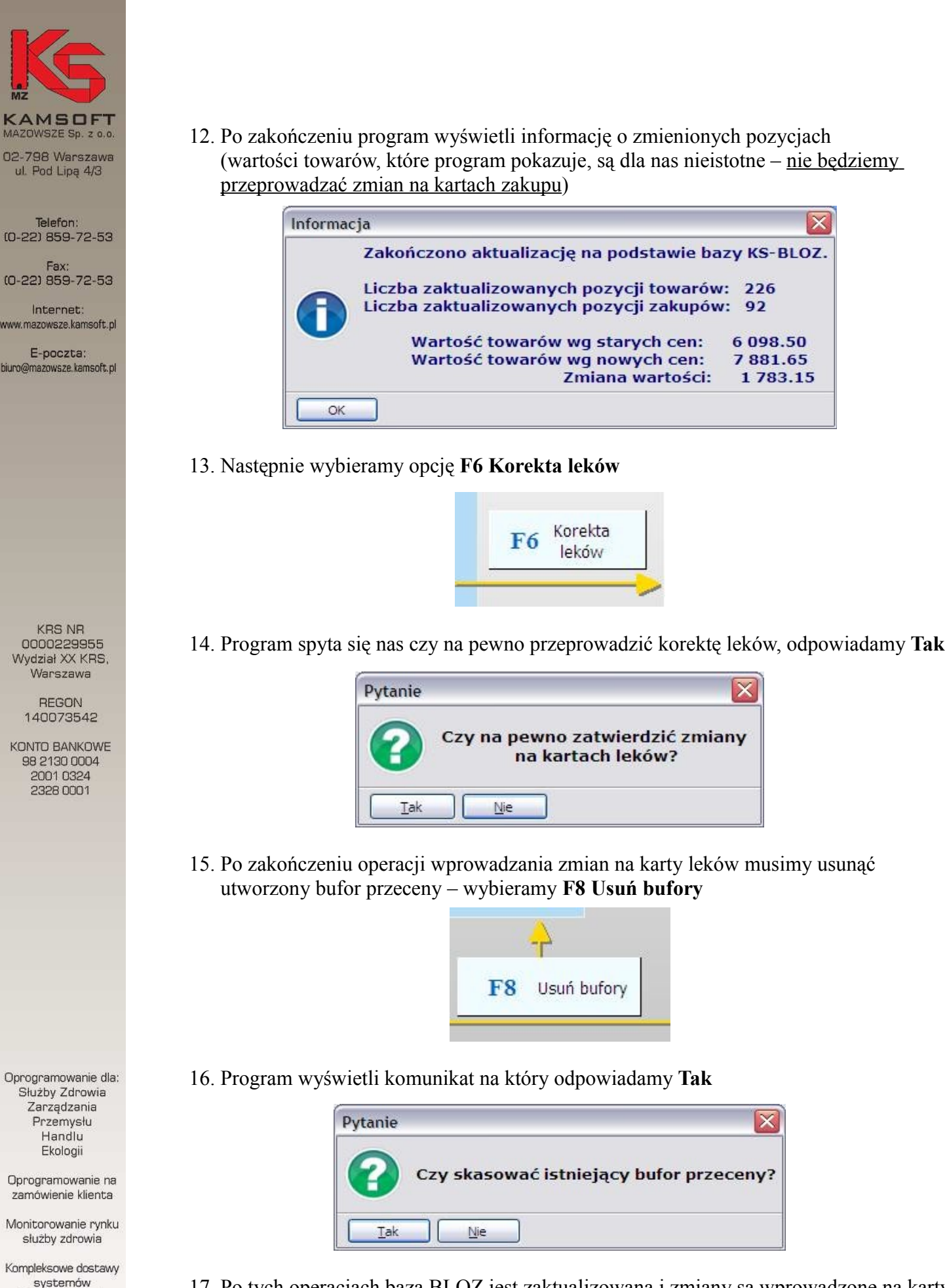

17. Po tych operacjach baza BLOZ jest zaktualizowana i zmiany są wprowadzone na karty leków.

informatycznych

Profesjonalne instalacie, szkolenia

i wdrożenia Wieloletnia opieka techniczna w Krajowej Sięci Serwisu KAMSOFT

## Serwis Kamsoft Mazowsze